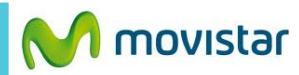

04.20

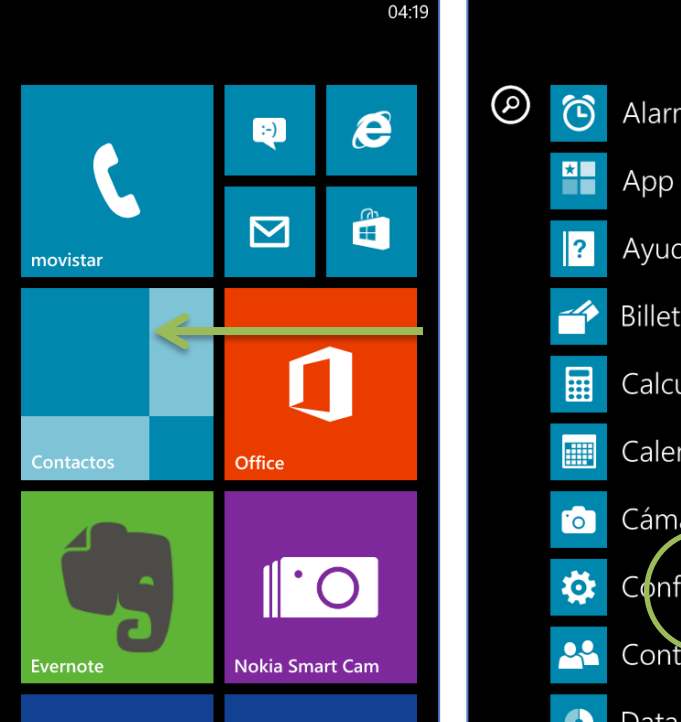

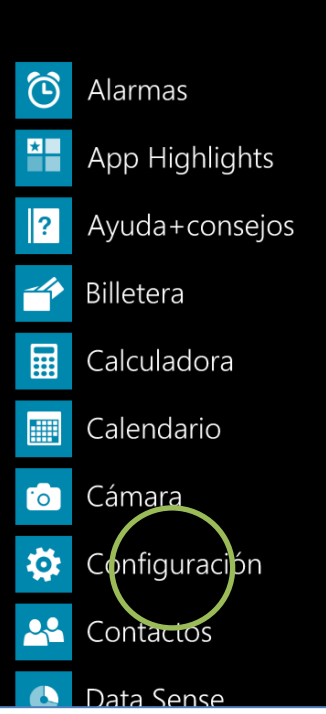

## configuración sistema aplicac

aplicaciones de la empresa agregar una cuenta de empresa

información Windows Phone

04:19

reportes habilitado

extras+información detalles sobre el tentiono Lumia

punto de acceso Configura Internet, lo MMS y compartir por Intern

Cuenta Nokia configura tu cuenta de Nokia

comentarios a Nokia Para Nokia, tu opinión es importante

## punto de acce

Selecciona tu operador para obtener las configuraciones correctas, de modo que puedes conectarte a Internet y enviar mensajes MMS.

La configuración de Internet ya viene activada por defecto.

Deslizar la pantalla inicial hacia la izquierda.

Seleccionar Configuración.

Seleccionar punto de acceso.

## Activar la opción Movistar Perú.

Ya puedes comenzar a navegar por Internet.

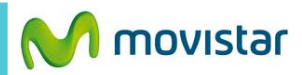

04:20 CONFIGURACIONES

punto de acce

Selecciona tu operador para obtener las configuraciones correctas, de modo que puedes conectarte a Internet y enviar mensajes MMS.

Movistar Peru

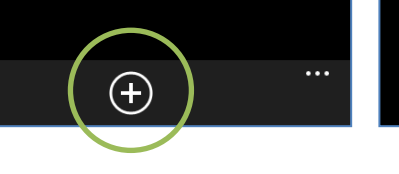

| 04                                  | I:20                  |
|-------------------------------------|-----------------------|
| CONFIGURACIONES                     | CONFIGURACIONES       |
| ver                                 | ver                   |
| Nombre                              | Dirección del proxy   |
| Nombre de conexión<br>Movistar Peru |                       |
| APN de Internet                     | Puerto del proxy      |
| Nombre de punto de acceso           |                       |
| movistar.pe                         | Tipos de red          |
|                                     | IPv4                  |
| Nombre de usuario                   |                       |
| movistar@datos                      | Tipo de autenticación |
|                                     | PAP                   |
| Contraseña                          |                       |
| •••••                               | APN de MMS            |

Solo en caso el punto de acceso haya sido borrado crear uno nuevo.

Presionar el icono inferior de +.

ngresar los siguientes datos:

- Nombre conexión: Movistar Peru
- Punto de acceso: movistar.pe
- Nombre usuario: movistar@datos
- Contraseña: movistar

## Deslizar la pantalla hacia arriba:

04:20

 $\langle \mathbf{v} \rangle$ 

- Tipos de red: IPv4
- Tipo de autenticación: PAP

Presionar el icono inferior de check.